## **Medicare Plan Finder Update**

Office of External Affairs and Beneficiary Services Website Project Management Group

Coalition Meeting, August 5, 2010

# Medicare.gov Homepage

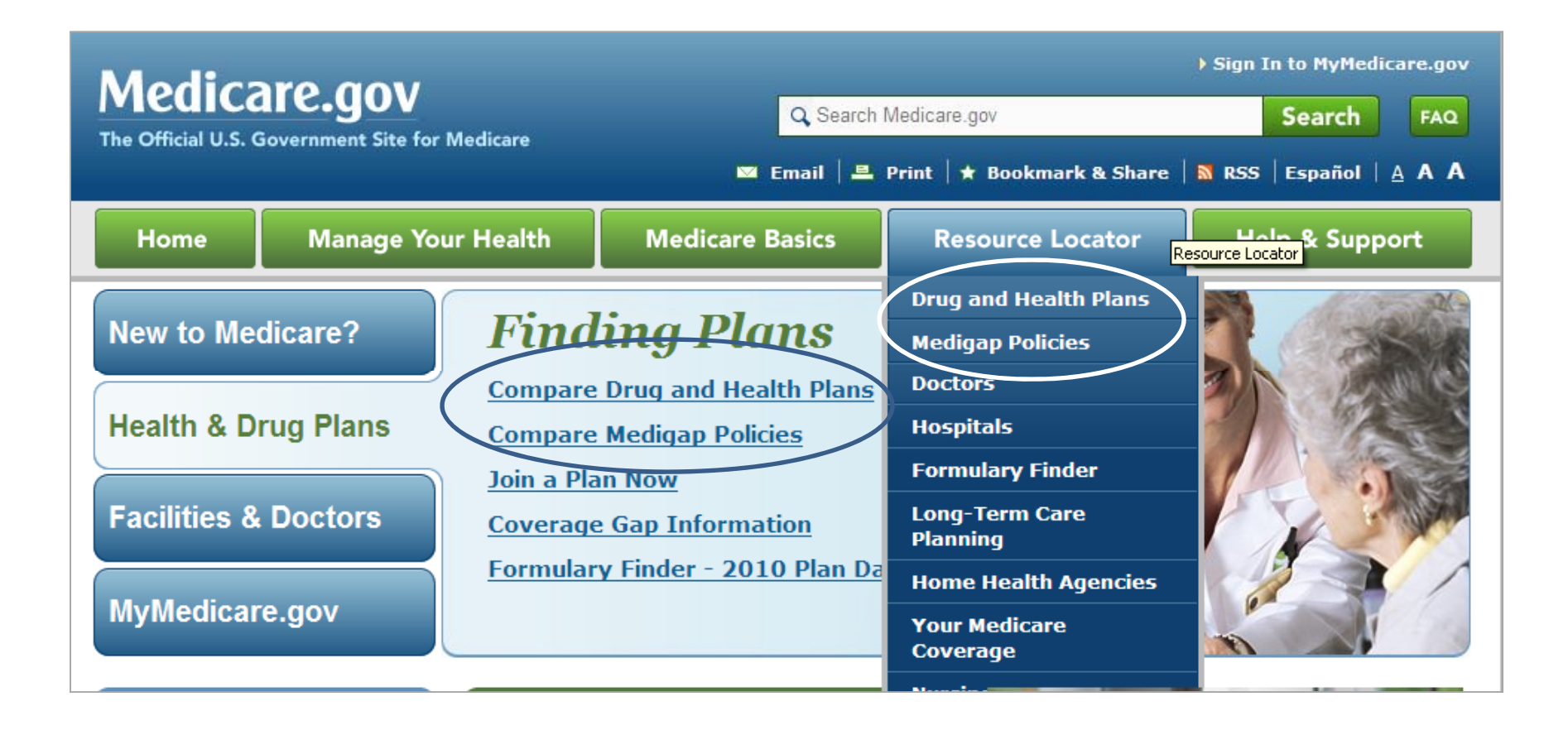

| Medicare Plan Finder Hor                                                                                                    | nepage                                                                                                    |
|----------------------------------------------------------------------------------------------------|----------------------------------------------------------------------------------------------------|
| Home Manage Your Health Medicare Basics Resource Locator                                                                                                    | Help & Support                                                                                                    |
| 🕫 Learn More About Plans 🕐 Help 🛛 🗛 Glossary                                                                                                    |                                                                                                    |
| Iome -> Medicare Plan Finder                                                                                                    |                                                                                                    |
| Use this tool to search for and compare coverage options available in your area. A general plan search<br>only requires your zip code. To personalize your search, enter your zip and complete Medicare<br>information. | Arlantional Tools          Image: Plan Finder                                                                                                    |
| <form></form>                                                                                                    | <ul> <li>Find and Compare<br/>Medigap Policies</li> <li>Find formularies in your<br/>area</li> <li>End Stage Renal Disease</li> <li>Military retiree benefits<br/>(TRICARE)</li> <li>Veteran benefits (VA)</li> <li>Federal Employee<br/>Retirement Benefits</li> <li>Helpful Contacts</li> <li>Download the Medicare<br/>Health Plan and Medigap<br/>Databases</li> <li>Click here to learn more<br/>about the 2010 one-time<br/>\$250 rebate and additional<br/>savings in the coverage<br/>gap</li> </ul> |

# Step 2- Now Includes "Current Profile"

| Home                                                                                                    | Manage Your Health                                                                                               | Medicare Basics                                                                                                    | Resource Locator                                                                                                    | Help & Support                                                                      |  |  |  |  |  |  |
|----------------------------------------------------------------------------------------------------|----------------------------------------------------------------------------------------------------|----------------------------------------------------------------------------------------------------|----------------------------------------------------------------------------------------------------|-------------------------------------------------------------------------------------|--|--|--|--|--|--|
| 👓 Learn More Abo                                                                                                   | CO Learn More About Plans ? Help A-Z Glossary                                                                    |                                                                                                    |                                                                                                    |                                                                                     |  |  |  |  |  |  |
| Home 🔹 Medicare P                                                                                                  | Plan Finder 🤊 Enter Your Drugs                                                                                   |                                                                                                    |                                                                                                    |                                                                                     |  |  |  |  |  |  |
| Step 2 of<br>To show accurate plan of<br>including quantities and<br>counter drugs or diabeti<br>I don't want to a | <b>4: Enter You</b><br>costs, we need to know which drugs<br>dosages. This site does not show pr<br>ic supplies. | My Current Profile<br>Zip Code: 93031<br>Current Plan: Original M<br>Current Subsidy: No Sul<br>Future Coverage: Today<br>by CCRx (PFFS) (H5421-0 | edicare (H0001-001-0)<br>bsidy<br>'s Options Premier powered<br>064-0)                                                                |                                                                                     |  |  |  |  |  |  |
| Name of D                                                                                                    | rug:                                                                                                    |                                                                                                    | Retrieve My Saved Drug                                                                                                    | J List:[?]                                                                          |  |  |  |  |  |  |
| Or Browse A-Z:<br>A B C D E<br>O P Q R S<br>Help with common<br>Get help with you                                  | Find My Drug<br>FGHIJKLM<br>TUVWXYZ<br>on drug abbreviations<br>ur Drug List                                     | N                                                                                                    | Your drug list ID isn't tied to<br>information. Medicare doesn<br>information you enter.<br>Drug List ID:<br>Password Date<br>Aug V 2 | o your personal<br>n't share the drug<br>what is this?<br>: What is this?<br>2010 V |  |  |  |  |  |  |
|                                                                                                    |                                                                                                    |                                                                                                    | Retrieve My I                                                                                                    | Drug List 🛐                                                                         |  |  |  |  |  |  |

## Sort Pharmacies Alphabetically

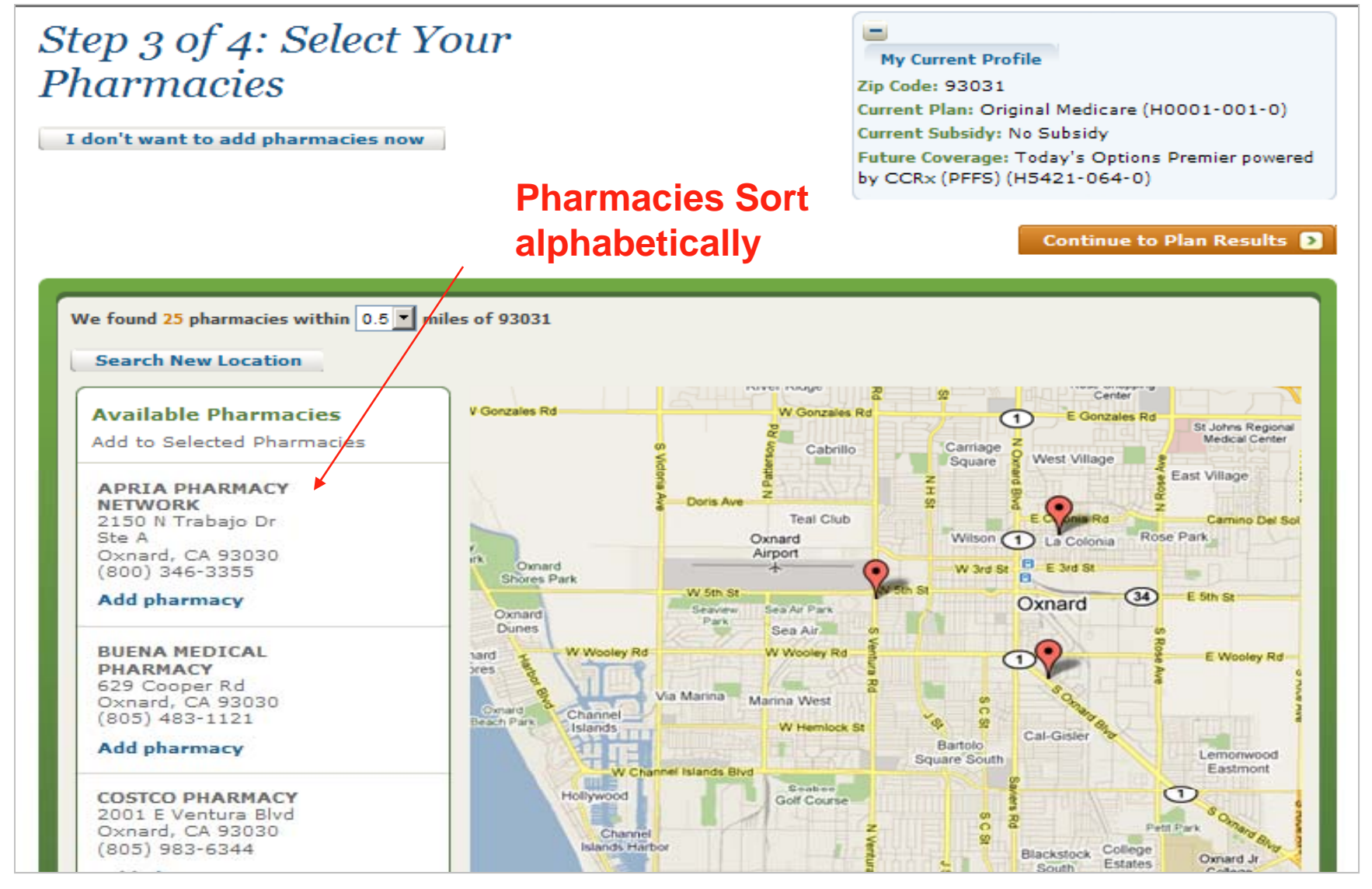

# Add Drug List ID to Current Profile

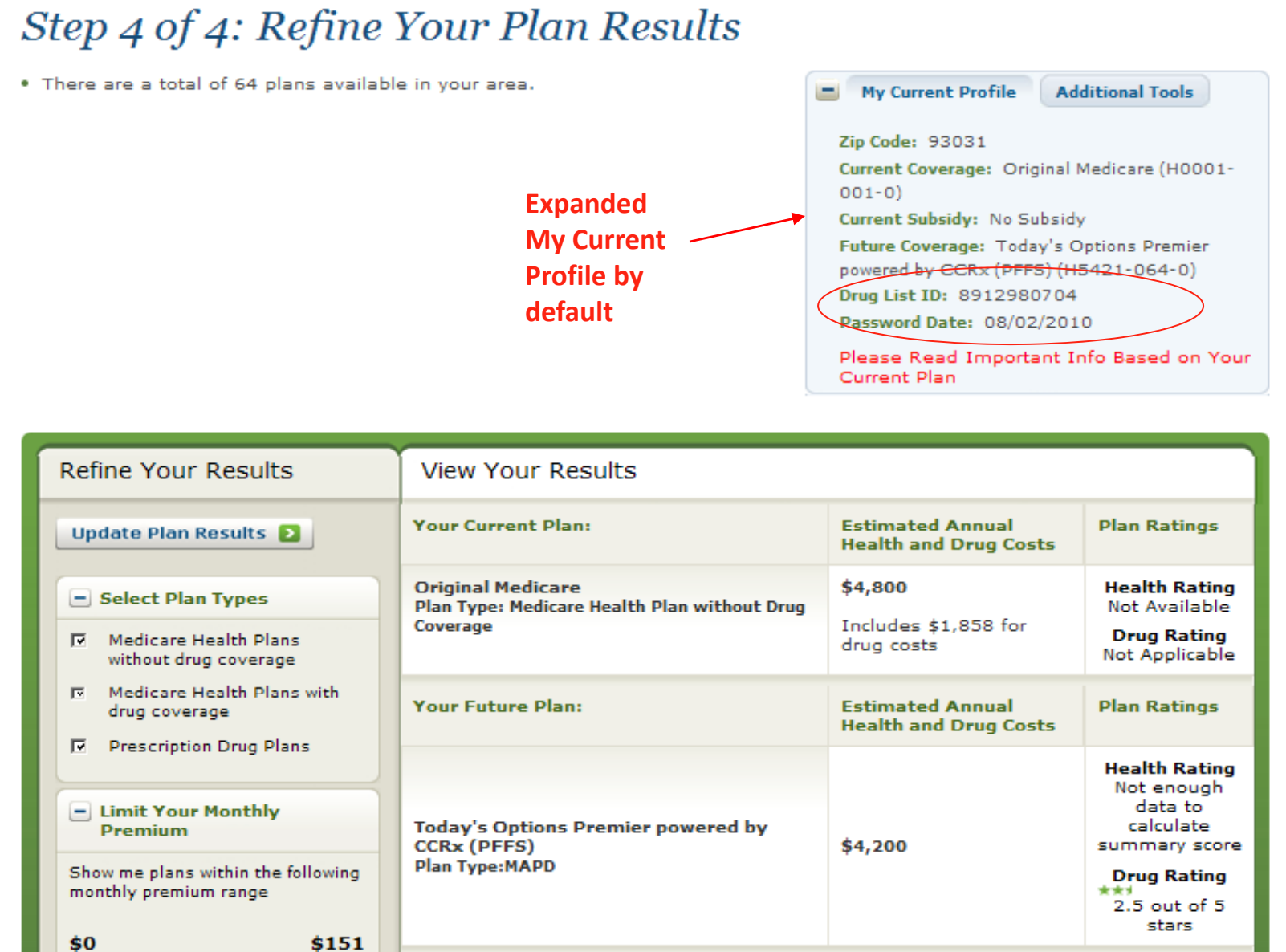

# Step 4: Refine Your Plan Results

| Select Plan Types                                         |              |                                                                     |                   |                                                                                                 |             |
|-----------------------------------------------------------|--------------|---------------------------------------------------------------------|-------------------|-------------------------------------------------------------------------------------------------|-------------|
| Medicare Health Plans without drug coverage               | 5            | Change Health Status                                                |                   |                                                                                                 |             |
| Medicare Health Plans with drug coverage                  |              | Show costs if my health status is:                                  |                   | Select Drug Options                                                                             | 15          |
| Prescription Drug Plans                                   |              | Good                                                                |                   | Show me plans that:                                                                             |             |
| Limit Your Monthly                                        | ut c         | C Excellent                                                         | ny<br>100<br>ital | have NO restrictions for my drugs<br>(applies only to plans with drug<br>benefits)              | ung<br>ble  |
| Show me plans within the following                        | drug         | Select Coverage Options                                             |                   | have all my drugs on formulary<br>(applies only to plans with drug                              | able        |
| monthly premium range                                     |              | Show me plans that:                                                 | )<br>DSP<br>(?)   | benefits)                                                                                       | ing<br>:ars |
| \$0 \$199                                                 |              | □ offer nationwide coverage                                         |                   | (applies only to plans with drug<br>benefits)                                                   | ng<br>able  |
| \$ 199                                                    | ving         | only to plans with health benefits)                                 | )<br>DSF          | provide mail order pricing for<br>drugs (applies only to plans with drug<br>to plans with drug) | ing<br>ars  |
| ψ 155                                                     | <b>\$1</b> ! | Select Plan Options                                                 |                   |                                                                                                 | ng<br>;tars |
| <ul> <li>Limit Your Annual Drug<br/>Deductible</li> </ul> |              | Include the following types of plans:                               | ny<br>100         | Select Plans By Company                                                                         | ing<br>able |
| Show me plans within the following                        |              | plans for people who are eligible<br>for both Medicare and Medicaid | ital              | Companies.                                                                                      | ng<br>;tars |
| \$0 \$310                                                 | 3            | plans for people with certain<br>chronic or disabling conditions    | to                | Update Plan Results 👂                                                                           |             |
|                                                           | vin <u>c</u> | plans for people in certain long-<br>term care facilities           |                   |                                                                                                 |             |
| \$ 310                                                    | <b>\$31</b>  |                                                                     |                   |                                                                                                 |             |
| 08/05/2010                                                |              | 7                                                                   |                   |                                                                                                 |             |

# PDP search continued

| Your Plan R                                                                                                    | esults                                                                                        |                                                                                                    |                                                           |                                                                     |                                                                                                    |                                                                                          |                      |  |
|----------------------------------------------------------------------------------------------------|-----------------------------------------------------------------------------------------------|----------------------------------------------------------------------------------------------------|-----------------------------------------------------------|---------------------------------------------------------------------|----------------------------------------------------------------------------------------------------|------------------------------------------------------------------------------------------|----------------------|--|
| « Return to previous page                                                                                                    |                                                                                               |                                                                                                    |                                                           |                                                                     |                                                                                                    |                                                                                          |                      |  |
| You are currently viewing all available plans according to your filters. The estimated annual cost range for all available plans is \$6,700 - \$9,700                                                               |                                                                                               |                                                                                                    |                                                           |                                                                     | My Current Pr<br>Zip Code: 2104<br>Current Covera<br>SilverScript Valu<br>Current Subside<br>Drug List ID: 84<br>Password Date | ofile         Additional 1           3                                                   | rools<br>are,<br>-0) |  |
| View Plans by Type                                                                                                    |                                                                                               |                                                                                                    |                                                           |                                                                     |                                                                                                    |                                                                                          |                      |  |
| Show Plan Type:                                                                                                    | <ul> <li>Prescription</li> <li>Medicare He</li> <li>Medicare He</li> <li>All Plans</li> </ul> | Drug Plans wit<br>alth Plans with<br>alth Plans with                                                             | ch Original Medica<br>n drug coverage<br>nout drug covera | are Sł<br>ige<br>Or, i                                              | refine your plan                                                                                                    | results                                                                                  |                      |  |
| • Your Current P                                                                                                    | Plan(s)                                                                                       |                                                                                                    |                                                           |                                                                     |                                                                                                    |                                                                                          |                      |  |
| Prescription D                                                                                                    | rug Plans                                                                                     |                                                                                                    |                                                           |                                                                     |                                                                                                    |                                                                                          | _                    |  |
| Prescription Drug Plans offer only drug coverage (Part D)         There are 40 plans in 21043 that match your preferences.         Compare Plans         Sort Results By    Lowest Estimated Annual Drug Cost  Sort |                                                                                               |                                                                                                    |                                                           |                                                                     |                                                                                                    |                                                                                          |                      |  |
| PrescribaRX Bronze                                                                                                    | PrescribaRX Bronze (PDP) (\$5597-239-0)                                                       |                                                                                                    |                                                           |                                                                     |                                                                                                    |                                                                                          |                      |  |
| Annual Drug<br>Costs:(?)<br>\$20<br>\$4,038                                                                                                    | emium:(?) and<br>6.40 Coin<br>ug: \$26.40 Annu<br>alth: N/A Healt<br>Dedu<br>Drug<br>Coin:    | Drug Copay/<br>surance:(?)<br>ial Drug<br>ictible: \$310.00<br>th Plan<br>actible: N/A<br>Copay/<br>surance: 25% | Yes                                                       | All Drugs on<br>Formulary: No<br>No Gap Coverage<br>Lower Drug Cost | Annual Health<br>and Drug<br>Costs:(?)<br>\$7,000<br>s Includes \$2,963<br>for Original<br>Medicare                            | Ratings:(?)<br>Not Applicable<br>Drug Plan Ratings:<br>(?)<br>***/<br>2.5 out of 5 stars | Enroll               |  |

8

### Estimated Annual Drug Cost Column added to PDPs

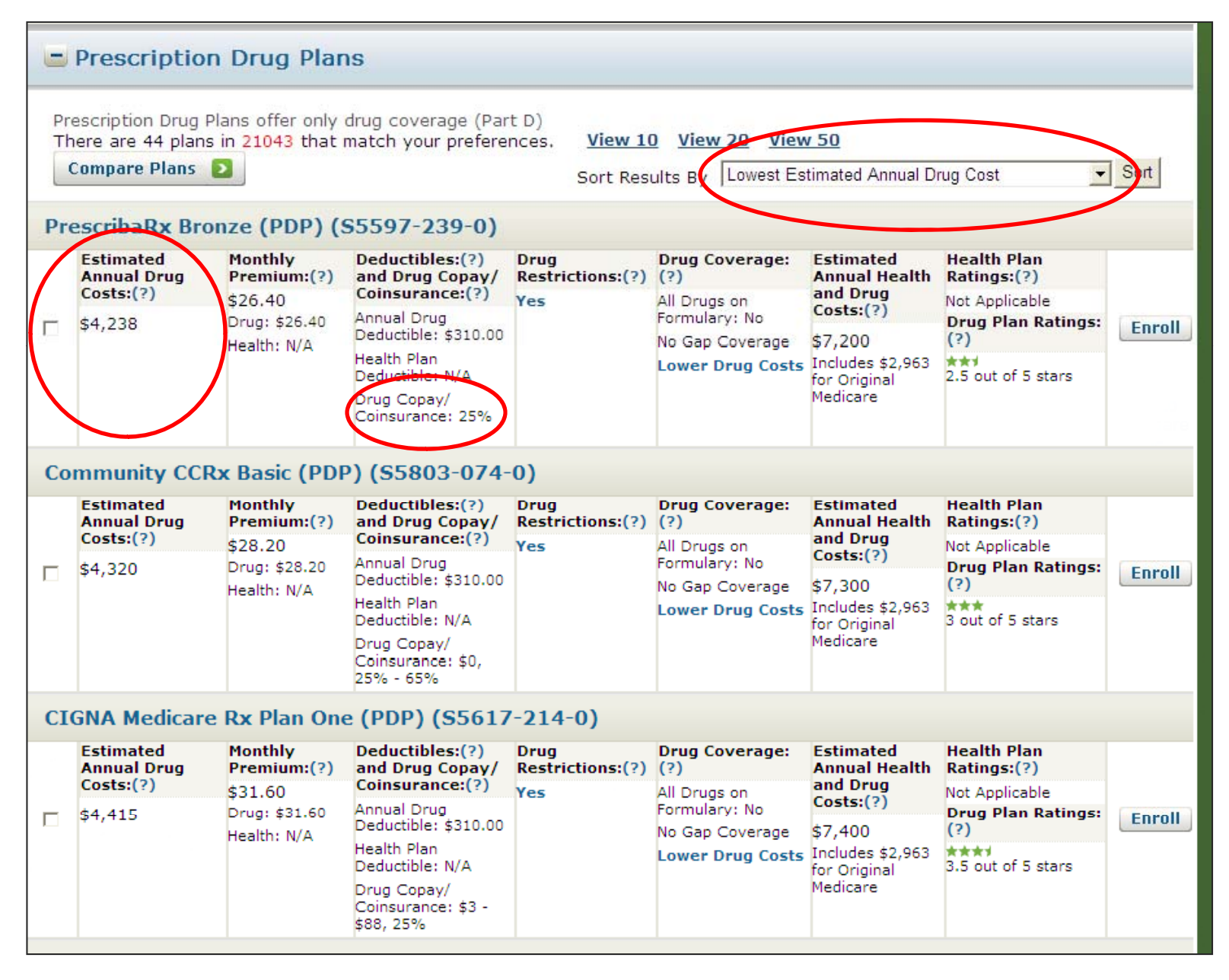

## Add "Print My Drug List" to Compare Page

| Overview Health Plan I                                                            | verview Health Plan Benefits |                                                                                                    | Plan Ra                                                                                        | atings                                                                                                    |                                                               |             |
|-----------------------------------------------------------------------------------|------------------------------|----------------------------------------------------------------------------------------------------|------------------------------------------------------------------------------------------------|----------------------------------------------------------------------------------------------------|---------------------------------------------------------------|-------------|
|                                                                                   |                              | ·<br>·                                                                                                    |                                                                                                |                                                                                                    |                                                               |             |
| Amerivantage Classic + R<br>(H5896-008) Plan Type: HMO                            | x (HMO)                      | PrescribaRx Bronze (PDP)<br>(S5597-239) Plan Type: PDP                                                                | PrescribaRx Bronze (PDP)<br>(S5597-239) Plan Type: PDPMedco Med<br>Access (PD<br>(S5660-175) F |                                                                                                    |                                                               | on Plan -   |
| Estimated Annual Cost: [?]                                                        | \$4,500                      | Estimated Annual Cost: [?]                                                                                            | \$5,050                                                                                        | Estimat                                                                                                    | ed Annual Cost: [?]                                           | \$5,450     |
| Coverage: Provides health and drug coverage                                       |                              | <b>Coverage:</b> Provides drug coverage only.<br><b>NOTE</b> : Health Plan Benefits are based on<br>Original Medicare |                                                                                                | <b>Coverage:</b> Provides drug coverage only.<br><b>NOTE</b> : Health Plan Benefits are based on<br>Original Medicare |                                                               |             |
| Enroll                                                                            |                              | Enroll                                                                                                    |                                                                                                | Enroll                                                                                                    |                                                               |             |
| + Fixed Costs                                                                     |                              |                                                                                                    |                                                                                                |                                                                                                    |                                                               |             |
| + Annual Drug Costs                                                               |                              |                                                                                                    |                                                                                                |                                                                                                    |                                                               |             |
| + Monthly Drug Costs                                                              |                              |                                                                                                    |                                                                                                |                                                                                                    |                                                               |             |
| Drug Coverage Inform                                                              | ation                        |                                                                                                    |                                                                                                |                                                                                                    |                                                               |             |
| 1 out of 2 of your drugs are cove<br>the plan's formulary. [?]                    | red on                       | 1 out of 2 of your drugs are covered<br>the plan's formulary. [?]                                                     | ed on                                                                                          | 1 out o<br>the pla                                                                                                    | f 2 of your drugs are cover<br>n's formulary. [?]             | ed on       |
| Caduet TAB 5MG/10MG                                                               |                              | Caduet TAB 5MG/10MG                                                                                                   |                                                                                                | Caduet T                                                                                                    | AB 5MG/10MG                                                   |             |
| No restrictions                                                                   |                              | Quantity Limit [?]                                                                                                    | Quantity Limit [?] Quantity Limit [?]                                                          |                                                                                                    |                                                               |             |
| Tier: 4                                                                           |                              | Tier: 2 <sup>3</sup>                                                                                                  |                                                                                                | Tier: 2 <sup>3</sup>                                                                                                  |                                                               |             |
| Fosamax Plus D TAB 70-5600                                                        |                              | Fosamax Plus D TAB 70-5600                                                                                            |                                                                                                | Fosamax                                                                                                    | Plus D TAB 70-5600                                            |             |
| No restrictions                                                                   |                              | No restrictions                                                                                                    |                                                                                                | No restr                                                                                                    | ictions                                                       |             |
| NOT ON FORMULARY 15                                                               |                              | NOT ON FORMULARY <sup>15</sup>                                                                                        | MULARY <sup>15</sup>                                                                           |                                                                                                    | FORMULARY 15                                                  |             |
| Print My Drug List<br><sup>3</sup> This drug may be subject to pr<br>information. | or authoriza                 | tion, step therapy or quantity limits. \                                                                              | view plan d                                                                                    | etails or c                                                                                                    | ontact the plan for more                                      |             |
| <sup>15</sup> Any amount you spend for a r<br>UNLESS the plan approves a for      | ion-formular<br>nulary excep | y drug is not counted towards the de<br>tion. If an exception is approved, the                                        | ductible, ini<br>non-formu                                                                     | tial covera<br>lary drug                                                                                              | age limit or out-of-pocket co<br>will be covered. The drug co | osts<br>ost |

displayed is only estimate and actual cost may vary. Please contact the plan for more information.

# Print My Drug List Pop-Up

| Medicare Plan Finder     |          |               |                       |
|--------------------------|----------|---------------|-----------------------|
| My Drug List             |          |               |                       |
| Your Name:               |          |               |                       |
| Date: 8/2/2010           |          |               |                       |
| Drug List ID: 6559704320 |          |               |                       |
| Password Date: 7/23/2010 |          |               |                       |
| Zipcode: 21043           |          |               |                       |
| Medicine Name            | Quantity | Frequency     | Generic Options       |
| Caduet TAB 5MG/10MG      | 30       | Every 1 Month | Generic Not Available |
| Effexor TAB 37.5MG       | 60       | Every 1 Month | venlafaxine hcl       |
| Fosamax TAB 70MG         | 4        | Every 1 Month | alendronate sodium    |
| Zetia TAB 10MG           | 30       | Every 1 Month | Generic Not Available |
| Synthroid TAB 100MCG     | 30       | Every 1 Month | levothyroxine sodium  |
|                          |          |               |                       |

## Add Drug Benefit Summary to Compare Page

| Overview                                                                 | Health Plan B                    | enefits                                                                                                    | Drug Costs & Coverage Plan Ra |                                                                                                    | ntings              |          |                    |                  |         |
|--------------------------------------------------------------------------|----------------------------------|----------------------------------------------------------------------------------------------------|-------------------------------|----------------------------------------------------------------------------------------------------|---------------------|----------|--------------------|------------------|---------|
| Amerivantage Classic + Rx (HMO)<br>(H5896-008) Plan Type: HMO            |                                  | PrescribaRx Bronze (PDP)<br>(S5597-239) Plan Type: PDP                                                                |                               | Medco Medicare Prescription Plan<br>Access (PDP)<br>(S5660-175) Plan Type: PDP                                        |                     |          | n Plan -           |                  |         |
| Estimated An                                                             | nual Cost: [?]                   | \$7,000                                                                                                    | Estimated Annual Cost: [      | ?]                                                                                                    | \$7,200             | Estimat  | ed Annual Cost: [? | ']               | \$7,900 |
| <b>Coverage:</b> Provides health and drug coverage                       |                                  | <b>Coverage:</b> Provides drug coverage only.<br><b>NOTE</b> : Health Plan Benefits are based on<br>Original Medicare |                               | <b>Coverage:</b> Provides drug coverage only.<br><b>NOTE</b> : Health Plan Benefits are based on<br>Original Medicare |                     |          |                    |                  |         |
| Enroll                                                                   |                                  |                                                                                                    | Enroll                        |                                                                                                    |                     | Enroll   |                    |                  |         |
| • Costs                                                                  |                                  |                                                                                                    |                               |                                                                                                    |                     |          |                    |                  |         |
| Addition                                                                 | nal Informatio                   | n                                                                                                    |                               |                                                                                                    |                     |          |                    |                  |         |
| Drug Plan Rat                                                            | tings: [?] ***<br>3.5 o<br>stars | ut of 5                                                                                                    | Drug Plan Ratings: [?]        | 2.5 ou<br>stars                                                                                                    | t of 5              | Drug Pla | an Ratings: [?]    | 4.5 out<br>stars | of 5    |
| View plan website<br>Plan Type: HMO<br>Plan Status: Approved by Medicare |                                  | View plan website<br>Plan Type: PDP                                                                                   |                               | View plan website<br>Plan Type: PDP<br>Plan Status: Not available                                                     |                     |          |                    |                  |         |
| Area: Central Maryland                                                   |                                  | Area: Not available                                                                                                   |                               |                                                                                                    | Area: Not available |          |                    |                  |         |
| View Drug Ben                                                            | nefit Summary                    |                                                                                                    | View Drug Benefit Summa       | ry                                                                                                    |                     | View Dru | ug Benefit Summa   |                  |         |

# View Drug Benefit Summary Pop-up

#### Medicare.gov

The Official U.S. Government Site for Medicare

🔀 Close Window

Print

### Amerivantage Classic + Rx (HMO)

#### (Contract ID:H5896, Plan ID:008)

#### Cost sharing Information

|                                                                                                    |                                                                                              | Copay/Coinsurance Amounts                                                                           |                                                          |
|----------------------------------------------------------------------------------------------------|----------------------------------------------------------------------------------------------|----------------------------------------------------------------------------------------------------|----------------------------------------------------------|
| PHARMACY TYPE                                                                                      | TIER NAME                                                                                    | RETAIL (30-DAY SUPPLY)                                                                              | MAIL-ORDER (90-DAY SUPPLY                                |
| Preferred Pharmacies                                                                               | Tier: 1                                                                                      | \$0                                                                                                 | \$0                                                      |
| Preferred Pharmacies                                                                               | Tier: 2                                                                                      | \$7                                                                                                 | \$14                                                     |
| Preferred Pharmacies                                                                               | Tier: 3                                                                                      | \$45                                                                                                | \$90                                                     |
| Preferred Pharmacies                                                                               | Tier: 4                                                                                      | \$80                                                                                                | \$160                                                    |
| Preferred Pharmacies                                                                               | Tier: 5                                                                                      | 33%                                                                                                 | 33%                                                      |
| Network Pharmacies                                                                                 | Tier: 1                                                                                      | \$0                                                                                                 | \$0                                                      |
| Vetwork Pharmacies                                                                                 | Tier: 2                                                                                      | \$7                                                                                                 | \$14                                                     |
| Vetwork Pharmacies                                                                                 | Tier: 3                                                                                      | \$45                                                                                                | \$90                                                     |
| Vetwork Pharmacies                                                                                 | Tier: 4                                                                                      | \$80                                                                                                | \$160                                                    |
| Network Pharmacies                                                                                 | Tier: 5                                                                                      | 33%                                                                                                 | 33%                                                      |
| - Copay/Coinsurant                                                                                 | ce Detail - Formulary E                                                                      | xceptions                                                                                           | Tier: 4                                                  |
| * <b>Note:</b> Any amount you spen<br>the plan approves a formula<br>Please contact the plan for n | d for a non-formulary drug is not<br>ry exception. If an exception is a<br>nore information. | counted towards the deductible, initial coverage<br>pproved, the non-formulary drug will be covered | a limit or out-of-pocket costs UNLESS<br>d in this Tier. |

Close 🔰

13

# Additions to the Plan Details Page

| Overview                                                                                                    | Health Plan Benefits                       | Drug Costs &                                                                             | Coverage                                                                                | Plan R                                                     | atings                                                                                   |                              |                                                    |
|----------------------------------------------------------------------------------------------------|--------------------------------------------|------------------------------------------------------------------------------------------|-----------------------------------------------------------------------------------------|------------------------------------------------------------|------------------------------------------------------------------------------------------|------------------------------|----------------------------------------------------|
| Amerivant<br>+ Rx (HM<br>(H5896-008<br>Plan Type: H                                                                                                    | t <b>age Classic<br/>O)</b><br>8-0)<br>HMO | AMERIGROUP<br>Maryland, Inc.,<br>7550 Teague<br>Road, Suite<br>500, Hanover,<br>MD 21076 | Members: 1-<br>4589 1-800-{<br>(TTY/TDD) No<br>Members: 1-<br>4589 1-800-{<br>(TTY/TDD) | 866-805-<br>855-2880<br>0 <b>n</b><br>866-805-<br>855-2880 | Health Plan<br>Ratings: (?)<br>Not enough<br>calculate su<br>score<br>Drug Plan F<br>(?) | data to<br>mmary<br>Ratings: | Estimated Annual<br>Cost: (?)<br>\$4,500<br>Enroll |
| + Fixed C                                                                                                    | Costs                                      |                                                                                          |                                                                                         |                                                            |                                                                                          |                              |                                                    |
| + Annual                                                                                                    | Drug Costs                                 |                                                                                          |                                                                                         |                                                            |                                                                                          |                              |                                                    |
| + Monthle                                                                                                    | y Drug Costs                               |                                                                                          |                                                                                         |                                                            |                                                                                          |                              |                                                    |
| - Drug C                                                                                                    | overage Information                        |                                                                                          |                                                                                         |                                                            |                                                                                          |                              |                                                    |
|                                                                                                    |                                            |                                                                                          |                                                                                         | Restrictions                                               |                                                                                          |                              |                                                    |
| SELECTED DRU                                                                                                    | IGS                                        | TIER<br>(FORMULARY STATUS                                                                | )[?]                                                                                    | PRIOR<br>AUTHORIZA                                         | TION [?]                                                                                 | QUANTIT<br>LIMITS [          | Y STEP<br>?] THERAPY [?]                           |
| Caduet TAE                                                                                                    | 3 5MG/10MG                                 | Tier: 4                                                                                  |                                                                                         |                                                            |                                                                                          |                              |                                                    |
| Fosamax Pl                                                                                                    | us D TAB 70-5600                           | NOT ON FORMULA                                                                           | ARY 15                                                                                  |                                                            |                                                                                          |                              |                                                    |
| Add/Edit Drugs Print My Drug List View Drug Benefit Summary  15 Any amount you spend for a non-formulary drug is not counted towards the deductible, initial coverage limit or out-of-pocket costs UNLESS the plan approves a formulary exception. If an exception is approved, the non-formulary drug will be covered at Tier 4. The drug cost displayed is only estimate and actual cost may vary. Please contact the plan for more information.  Pharmacy & Mail Order Information |                                            |                                                                                          |                                                                                         |                                                            |                                                                                          |                              |                                                    |
| Mail Order is                                                                                                    | available.                                 |                                                                                          |                                                                                         |                                                            |                                                                                          |                              |                                                    |
| Pharmacy Netw                                                                                                    | vork [?]                                   |                                                                                          |                                                                                         |                                                            |                                                                                          |                              |                                                    |
| 7 network                                                                                                    | pharmacies in your ZIP co                  | ode                                                                                      |                                                                                         |                                                            |                                                                                          |                              |                                                    |

## Add Plan Website to Plan Details Page

| Overview                                                           | Health Plan Be                                                                       | nefits I                              | Orug Costs 8                                                           | & Coverage                                                                                 | Plan R                                                 | atings                                                                                                    |                                                    |
|--------------------------------------------------------------------|--------------------------------------------------------------------------------------|---------------------------------------|------------------------------------------------------------------------|--------------------------------------------------------------------------------------------|--------------------------------------------------------|----------------------------------------------------------------------------------------------------|----------------------------------------------------|
| Amerivant<br>+ Rx (HM<br>(H5896-008<br>Plan Type: H                | age Classic<br>D)<br>3-0)<br>1MO                                                     | AME<br>Mar<br>755<br>Roa<br>500<br>MD | RIGROUP<br>yland, Inc.,<br>0 Teague<br>d, Suite<br>, Hanover,<br>21076 | Members: 1-8<br>4589 1-800-8<br>(TTY/TDD) Noi<br>Members: 1-8<br>4589 1-800-8<br>(TTY/TDD) | 366-805-<br>55-2880<br><b>n</b><br>366-805-<br>55-2880 | Health Plan<br>Ratings: (?)<br>Not enough data to<br>calculate summary<br>score<br>Drug Plan Ratings:<br>(?) | Estimated Annual<br>Cost: (?)<br>\$4,500<br>Enroll |
| 😬 Costs                                                            |                                                                                      |                                       |                                                                        |                                                                                            |                                                        |                                                                                                    |                                                    |
| 🚍 Addition                                                         | nal Information                                                                      |                                       |                                                                        |                                                                                            |                                                        |                                                                                                    |                                                    |
| Health Plan R                                                      | atings (?) <sub>No</sub>                                                             | t enough da                           | ta to calculate su                                                     | ummary score                                                                               |                                                        |                                                                                                    |                                                    |
| Drug Plan Rat                                                      | tings (?) ***                                                                        | tout of 5 sta                         | ars                                                                    |                                                                                            |                                                        |                                                                                                    |                                                    |
| View plan we<br>Plan Type: HI                                      | bsite<br>10                                                                          | >                                     |                                                                        |                                                                                            |                                                        |                                                                                                    |                                                    |
| Plan Status: A<br>Area: Central<br>The plan offer<br>get them at a | Approved by Medicare<br>Maryland<br>s national in-network p<br>n in-network pharmacy | prescription (<br>outside of t        | coverage. This m<br>the plan's service                                 | eans that you wil<br>area (for instanc                                                     | l pay the s<br>e when yo                               | ame amount for your pr<br>u travel).                                                                         | escription drugs if you                            |
| View Drug Be                                                       | nefit Summary                                                                        |                                       |                                                                        |                                                                                            |                                                        |                                                                                                    |                                                    |
| Provider Netv                                                      | work: 10<br>Vie                                                                      | 01-1500 pl<br>w provider              | nysicians and pr<br>and physician n                                    | oviders.<br>etwork website                                                                 |                                                        |                                                                                                    |                                                    |
| View a chart                                                       | on how an independer                                                                 | it sales agei                         | nt or broker wou                                                       | ld be compensate                                                                           | d if they w                                            | rere to enroll you in a pl                                                                                   | an for 2010                                        |